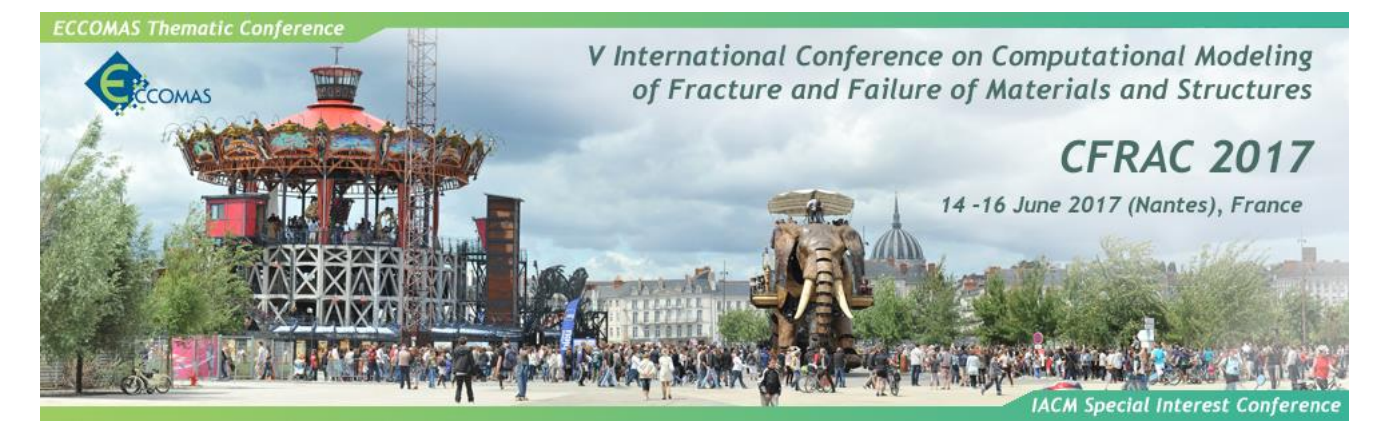

For paper submission or review on CFRAC 2017 website, please create an account on the "sciencesconf.org" system by following procedure in Section 1. Note that you may have already created an account for other conferences using this system. In this case, please be sure to have your former login and follow the procedure described in Section 2.

## 1. New account creation

Go to the webpage: <a href="http://cfrac2017.sciencesconf.org/">http://cfrac2017.sciencesconf.org/</a>

• Click the arrow next to the "login" tab in the top right banner, and then click on "create account".

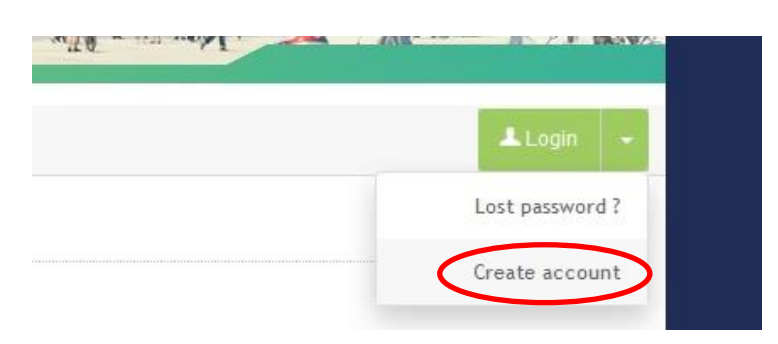

• Fill the information form.

## CREATE ACCOUNT

| hank you for fitting out the form below to creat            | er your account on the sciencesconytors plactorin |
|-------------------------------------------------------------|---------------------------------------------------|
| (*: Required fields)                                        |                                                   |
| Email address *<br>Enter your email address                 |                                                   |
|                                                             |                                                   |
| Login *<br>Choose a user login for the Sciencesconf.org pla | atform                                            |
| Password *                                                  |                                                   |
| Type a valid password (alpha numeric from 7 cha             | aracters)                                         |
| Re-type your password *<br>Please re-type your password     |                                                   |
| Lastname *                                                  |                                                   |
| Firstname *                                                 |                                                   |
|                                                             |                                                   |
|                                                             |                                                   |
|                                                             | Contractor                                        |

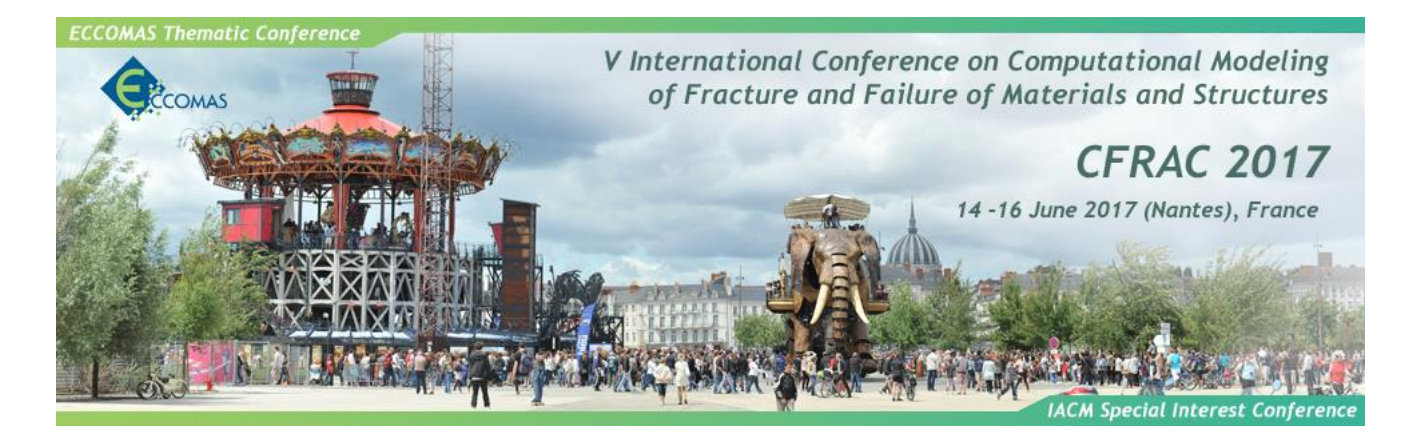

• A pop-up window will appear confirming you that the account creation is submitted.

| Sciencesconf.org                              | *  |
|-----------------------------------------------|----|
| Thank you for your account creation request.  |    |
| You will receive an activation link by email. |    |
|                                               |    |
|                                               |    |
|                                               | Ok |

• A confirmation email will be post to your mailbox.

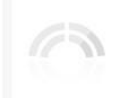

cfrac2017 : CFRAC 2017 14-16 Jun 2017 Nantes (France)

Dear

You have created a new account on Sciencesconf.org platform (https://cfrac2017.sciencesconf.org/).

In order to activate this new account and loging to the system, please click https://cfrac2017.sciencesconf.org//user/activate/token/e190412d69eb280f1f218cca679ab05e83bd6e81

Best Regards, Team Sciencesconf.org

• Click on the link to activate your account. Once again, a pop-up window will confirm the account activation.

//,

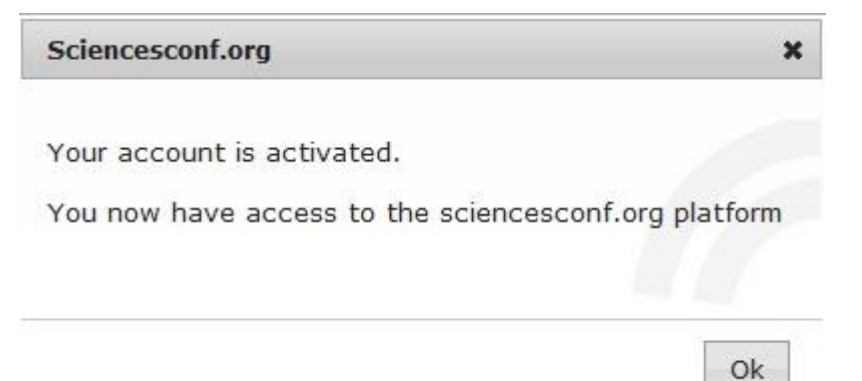

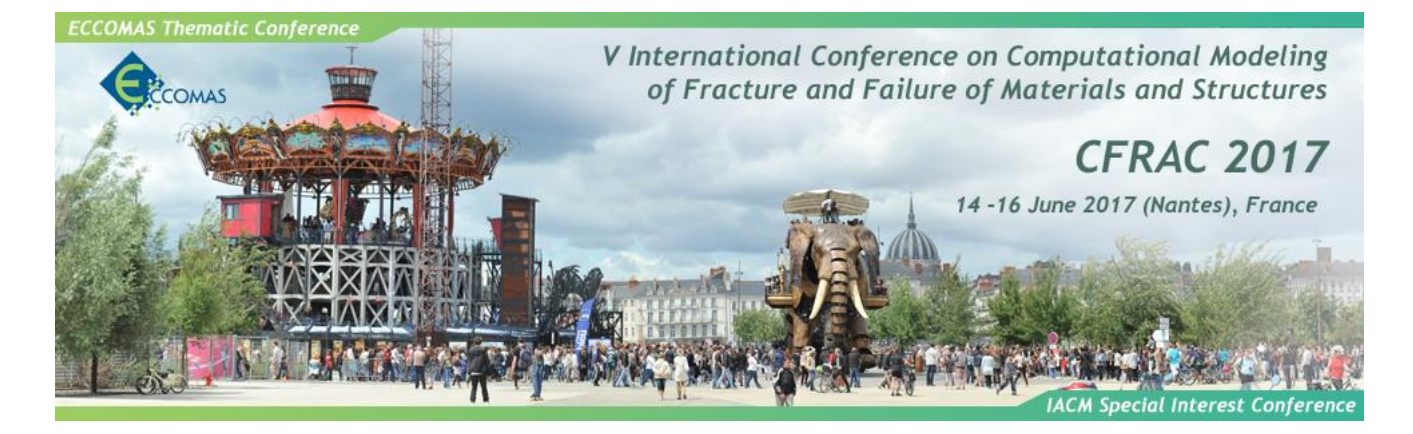

## 2. Already existing account

When filling the information form (mail, login, password...), the system may tell you that a Sciencesconf account is already associated to your login. You already have such an account.

CREATE ACCOUNT

| (* : Required fields)                                   |                                                  |
|---------------------------------------------------------|--------------------------------------------------|
| Email address *                                         |                                                  |
| The address email The address email                     | is already associated on a Sciencesconf account. |
| Choose a user login for the Sciencesconf.o              | rg platform                                      |
| ▲ The identifier <b>cnozay</b> already exist. Ple       | ase choose another one.                          |
| Password *<br>Type a valid password (alpha numeric from | 7 characters)                                    |
| Re-type your password *<br>Please re-type your password |                                                  |
| Lastname *                                              |                                                  |
| Firstname *                                             |                                                  |
|                                                         |                                                  |
|                                                         |                                                  |

If you have lost your password or your login, follow the following procedure:

• Click on "Lost password ?" in the top right banner.

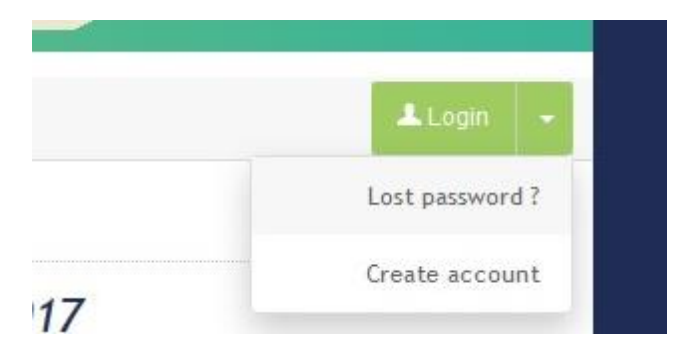

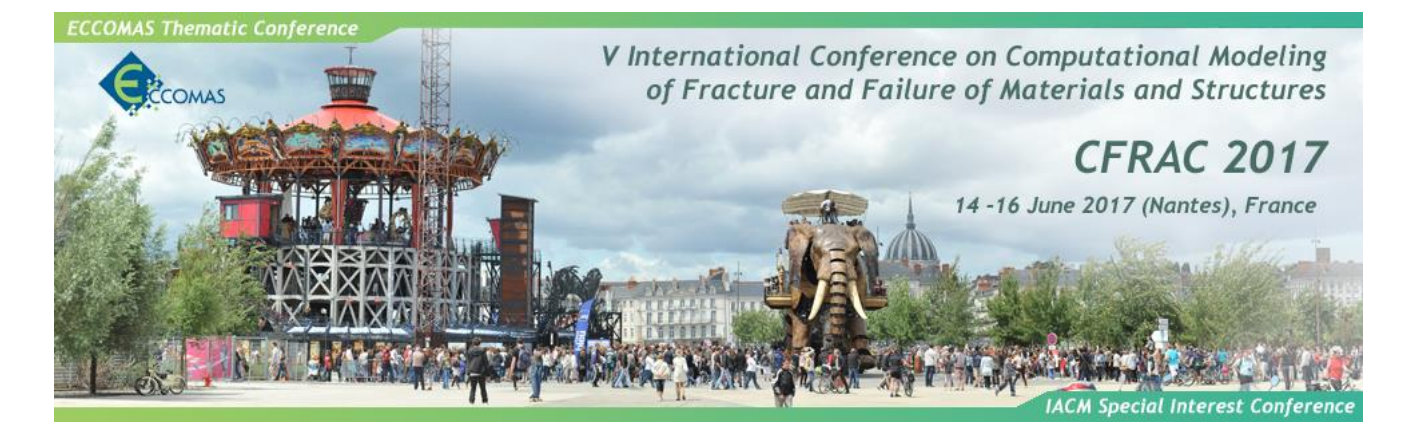

• Enter your login or your email address.

## LOST PASSWORD ?

| Please indicate your login on the sciencesconf.or<br>a new password. | rg platform or your email. An email will be sent to your address for you to choose |
|----------------------------------------------------------------------|------------------------------------------------------------------------------------|
| Login or email address *                                             |                                                                                    |
|                                                                      | Send                                                                               |

• Information to change your password will be sent to you by email.

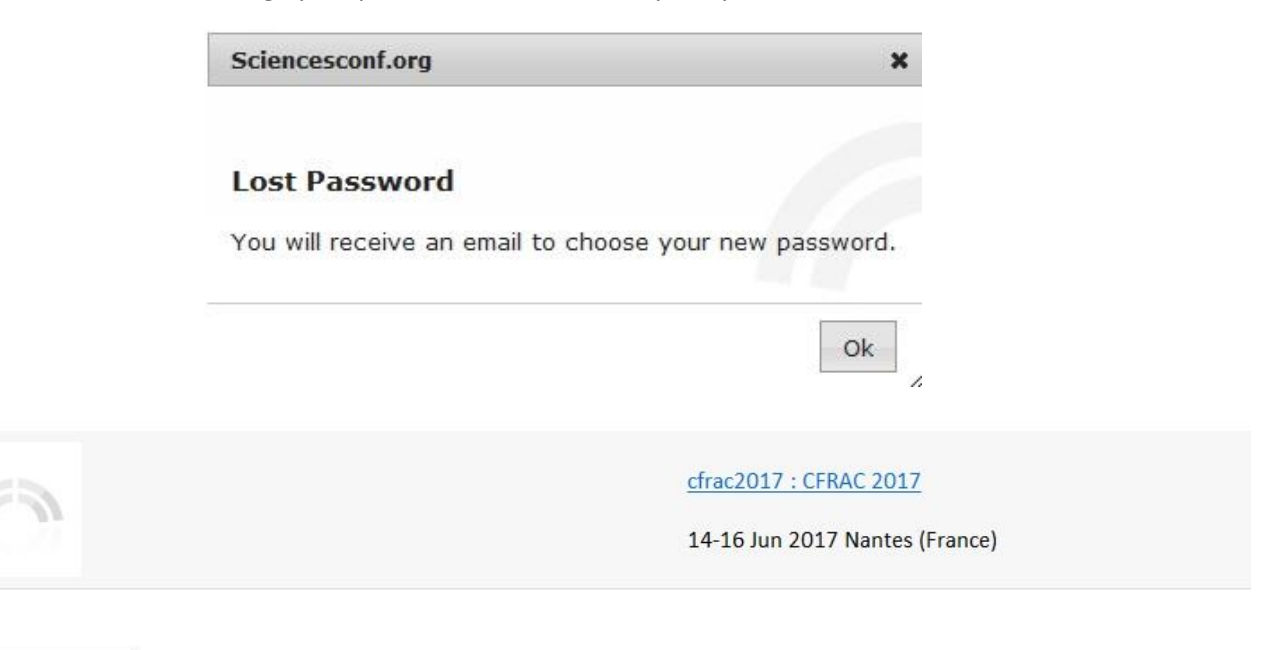

Dear

Your login is :

Please click on the following link to reset your password on Sciencesconf.org : https://cfrac2017.sciencesconf.org//user/resetpassword

Best Regards, Team Sciencesconf

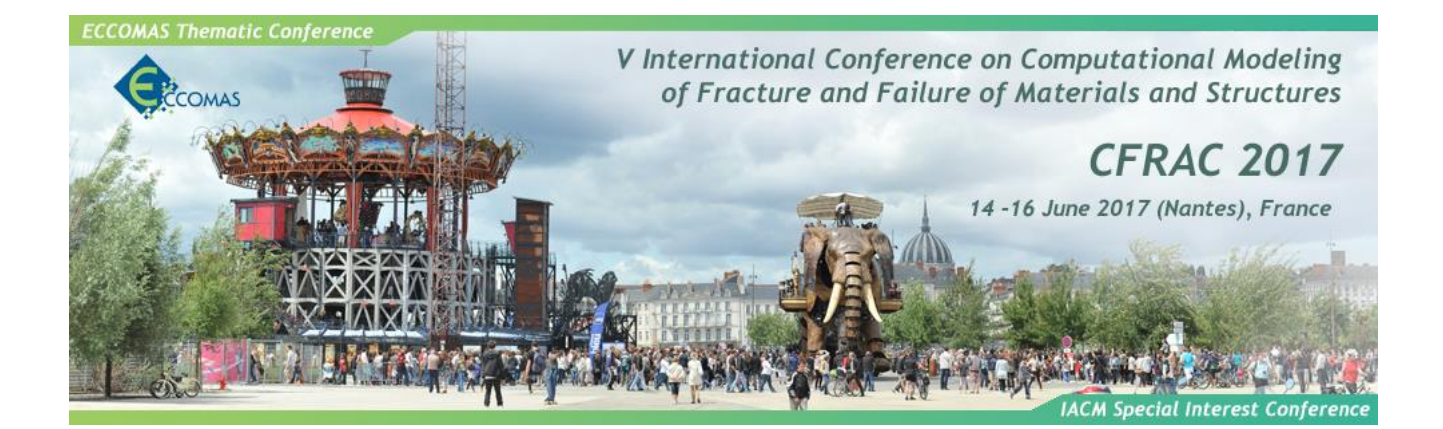

| hoose a new password. |      |  |
|-----------------------|------|--|
| New password *        |      |  |
| Repeat new password * |      |  |
|                       |      |  |
|                       |      |  |
|                       | Send |  |

• Enter 2 times your new password.

| Sciencesconf.org                                                                             | ×  |
|----------------------------------------------------------------------------------------------|----|
| Your password has been modified for all the CC<br>services (Sciencesconf, HAL, Episciences). | SD |
|                                                                                              | Ok |

• Now, you can login to the CFRAC 2017 website with your login and your new password.